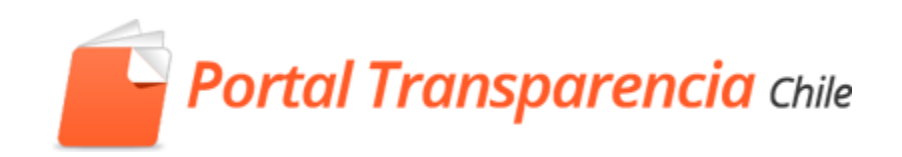

## Solicitudes de Acceso a la Información

**Derivación Interna** 

## Derivación Interna de una Solicitud:

PASO 1: Ingresamos a Escritorio Funcionario y nos dirigimos a "Etapa de Ingreso y Recepción" donde encontraremos la Solicitud que llego recientemente.

| Es                                                            | Escritorio del Funcionario 💿 Asesoría y Preguntas Fre                                                     |                               |                            |                                                |                   |                                        |  |  |  |
|---------------------------------------------------------------|----------------------------------------------------------------------------------------------------|-------------------------------|----------------------------|------------------------------------------------|-------------------|----------------------------------------|--|--|--|
| Encargado Transparencia Pasiva [Servicio Agrícola y Ganadero] |                                                                                                    |                               |                            |                                                |                   |                                        |  |  |  |
| 236                                                           | Solicitudes de 🛛 🚽<br>acceso a la<br>información                                                          | Buscar:<br>Opciones avanzadas | Buscar Limpiar             |                                                |                   |                                        |  |  |  |
| 1                                                             | Etapa de ingreso y 🛛 🗲<br>recepción                                                                       | Fecha: Selecciona             | ar 🔻                       | Seleccionar                                    | ¥                 |                                        |  |  |  |
| 72                                                            | Etapa análisis y<br>búsqueda<br>60 Críticas<br>Solicitud interna     1 Solicitudes en Ingreso y recepción |                               |                            |                                                |                   |                                        |  |  |  |
| 36                                                            | Etapa resolucion<br><b>()</b> 32 Críticas                                                                 | Código<br>AR006T0000236       | Nombre<br>Catalina Fuentes | Fecha ingreso - final<br>03/8/2015 - 31/8/2015 | Estado<br>O Medio | Notificaciones<br>Ninguna Notificacion |  |  |  |
| 123                                                           | Etapa de cumplimiento<br>de lo resuelto                                                                   |                               |                            |                                                |                   |                                        |  |  |  |
| 4                                                             | Solicitudes anuladas                                                                                      |                               |                            |                                                |                   |                                        |  |  |  |
| Ingreso                                                       | solicitud al sistema                                                                                      |                               |                            |                                                |                   |                                        |  |  |  |

## Paso 2: Ingresamos a la solicitud y para empezar hacemos click en Analizar Solicitud.

| Portal Transparencia chile               | Portada Solici<br>Inform | tudes de Acceso a la<br>nación   | Transparencia<br>Activa | Reclamos          | Indicadores y<br>estadísticas                             | Fiscalización y<br>autoevaluación                      | Consejos y Buenas<br>Prácticas |                                  | e,    |
|------------------------------------------|--------------------------|----------------------------------|-------------------------|-------------------|-----------------------------------------------------------|--------------------------------------------------------|--------------------------------|----------------------------------|-------|
| E Solicitudes                            | 🚨 Encargado T            | ransparencia Pasiva F            | UNCIONARIO , Servicio   | Agrícola y Gana   | idero                                                     |                                                        |                                | 🕜 Ayuda                          | SALIR |
| 1 ETAPA DE INGRESO Y RECEPCIÓN           |                          |                                  |                         |                   | SOLICITUD SEL                                             | ECCIONADA                                              |                                |                                  | V     |
| 72 ETAPA ANÁLISIS Y BÚSQUEDA             | S Código solicitu        | ☐<br>d ► <u>AR006T0000236</u>    |                         |                   |                                                           |                                                        |                                |                                  |       |
| 36 ETAPA RESOLUCION 033<br>Crític        | Fecha ingreso            | 03/08/2015 00:00:0               | )0<br>PCIÓN             |                   |                                                           |                                                        |                                |                                  |       |
| 123 ETAPA DE CUMPLIMIENTO DE LO RESUELTO | Solicitante              | Solicitante Catalina Fuentes     |                         |                   |                                                           |                                                        |                                |                                  |       |
| 4 SOLICITUDES ANULADAS                   | Solicitud                | Solicito Rut de Mur              | ncipio.                 |                   |                                                           |                                                        |                                |                                  |       |
| Q, Buscar solicitudes                    |                          |                                  |                         | F                 | REGISTRO DE ACT                                           | <b>TUACIONES</b>                                       |                                |                                  |       |
| C Acciones                               |                          |                                  |                         |                   |                                                           |                                                        |                                | ri) 🤌 🗔 👔                        |       |
| ANALIZAR SOLICITUD                       | Desd<br>03/08/2015 (     | ie 🔶 Trámite<br>20:00:00 INICIAR | i¢<br>IN                | GRESO Y REO<br>Op | Estado (Etap<br>CEPCIÓN (ETAPA IN<br>cciones de Listados: | sa)<br>IGRESO Y RECEPCIÓN )<br>😰 Hoja de cálculo   🚺 R | ¢ Hasta¢<br>PDF                | Usuario<br>Solicitante ciudadano | \$    |
| 🗹 Documentos (1) y Otras Tareas (0)      |                          |                                  |                         |                   |                                                           |                                                        |                                |                                  |       |
| P DOCUMENTACIÓN ADJUNTA SAI              |                          |                                  |                         |                   |                                                           |                                                        |                                |                                  |       |
| Calendario                               |                          |                                  |                         |                   |                                                           |                                                        |                                |                                  |       |

## Saldrán una serie de opciones, en las cuales debemos buscar a cual nos vamos acercando a Derivación Interna. En este caso primero será "Decidir tipo de Respuesta".

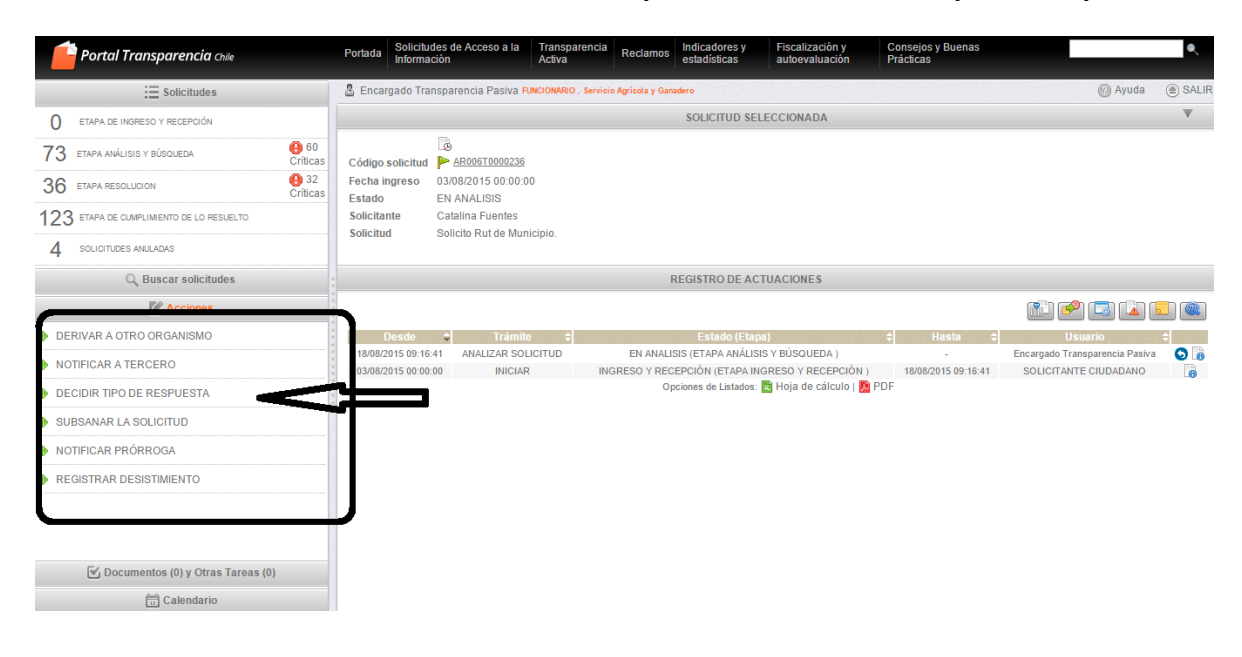

Paso 3: Llegamos a Solicitud Interna e ingresamos.

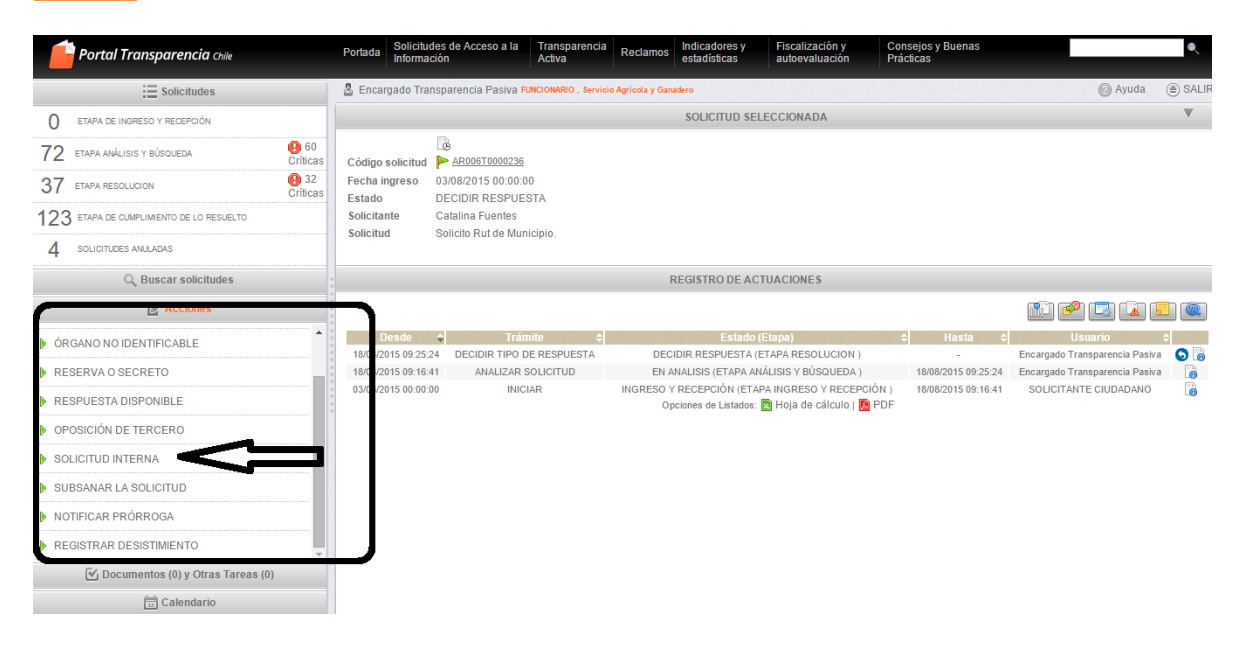

Paso 4: Al ingresar a Solicitud Interna, se desplegarán distintas opciones, en Acciones y también en Documentos y Otras Tareas. En este caso tomaremos la opción de "Solicitud a las Direcciones" con la cual podremos elegir la Unidad a la cual enviaremos esta solicitud.

| Portal Transparencia chile               | Portada Solicitud<br>Informad  | es de Acceso a la Transparen<br>ión Activa          | cia Reclamos Indicadore:<br>estadística: | s y Fiscalización y C<br>autoevaluación F | Consejos y Buenas<br>Prácticas |                                | ٩   |  |  |  |  |
|------------------------------------------|--------------------------------|-----------------------------------------------------|------------------------------------------|-------------------------------------------|--------------------------------|--------------------------------|-----|--|--|--|--|
| Solicitudes                              | 🚨 Encargado Trar               | Isparencia Pasiva FUNCIONARIO , Se                  | rvicio Agrícola y Ganadero               |                                           |                                | 🕐 Ayuda                        | SAL |  |  |  |  |
| 0 ETAPA DE INGRESO Y RECEPCIÓN           |                                |                                                     | SOLICITU                                 | D SELECCIONADA                            |                                |                                | ▼   |  |  |  |  |
| 73 ETAPA ANÁLISIS Y BÚSQUEDA             | 50<br>cas Código solicitud     | AR006T0000236                                       |                                          |                                           |                                |                                |     |  |  |  |  |
| 36 ETAPA RESOLUCION                      | 32 Fecha ingreso<br>cas Estado | 03/08/2015 00:00:00<br>SOLICITUD INTERNA            |                                          |                                           |                                |                                |     |  |  |  |  |
| 123 ETAPA DE CUMPLIMIENTO DE LO RESUELTO | Solicitante                    | Catalina Fuentes                                    |                                          |                                           |                                |                                |     |  |  |  |  |
| 4 SOLICITUDES ANULADAS                   | Solicitud                      | Solicito Rut de Municipio.                          |                                          |                                           |                                |                                |     |  |  |  |  |
| Q Buscar solicitudes                     |                                | REGISTRO DE ACTUACIONES                             |                                          |                                           |                                |                                |     |  |  |  |  |
| C Acciones                               |                                |                                                     |                                          |                                           |                                | ri 🕐 🗔 🔽 🗉                     |     |  |  |  |  |
| DECIDIR TIPO DE RESPUESTA                | Desde                          | Trámite                                             | \$ Es                                    | tado (Etapa)                              | ≎ Hasta ≎                      | Usuario                        | \$  |  |  |  |  |
| NOTIFICAR PRÓRROGA                       | 18/08/2015 09:49:1             | 9 SOLICITUD INTERNA                                 | SOLICITUD INTERNA                        | ETAPA ANÁLISIS Y BÚSQUEDA )               |                                | Encargado Transparencia Pasiva | 0   |  |  |  |  |
|                                          | 18/08/2015 09:25:2             | 4 DECIDIR TIPO DE RESPUESTA<br>1 ANALIZAR SOLICITUD | DECIDIR RESPUE                           | STA (ETAPA RESOLUCION )                   | 18/08/2015 09:49:19            | Encargado Transparencia Pasiva |     |  |  |  |  |
| REGISTRAR DESISTIMIENTO                  | 03/08/2015 00:00:0             | 0 INICIAR                                           | INGRESO Y RECEPCIÓN                      | (ETAPA INGRESO Y RECEPCIÓN )              | ) 18/08/2015 09:16:41          | SOLICITANTE CIUDADANO          |     |  |  |  |  |
|                                          |                                |                                                     | Opciones de List                         | ados: 😰 Hoja de cálculo   🧾 PDI           | F                              |                                |     |  |  |  |  |
| 🗹 Documentos (0) y Otras Tareas (1)      |                                |                                                     |                                          |                                           |                                |                                |     |  |  |  |  |
| SOLICITUD A LAS DIRECCIONES              |                                |                                                     |                                          |                                           |                                |                                |     |  |  |  |  |
|                                          | ΤJ                             |                                                     |                                          |                                           |                                |                                |     |  |  |  |  |
|                                          |                                |                                                     |                                          |                                           |                                |                                |     |  |  |  |  |
| Calendario                               |                                |                                                     |                                          |                                           |                                |                                |     |  |  |  |  |

Se abrirá una ventana, la cual nos mostrará, cuales son las unidades disponibles para derivar la solicitud en curso y además los días concedidos a las unidades para brindar la información respectiva. Como muestra el siguiente recuadro:

| Solicitud de información a las unidades                                                                                                    |                        |        |           |                      |  |  |  |  |
|----------------------------------------------------------------------------------------------------|------------------------|--------|-----------|----------------------|--|--|--|--|
| Para solicitar información a una unidad, pulse sobre el botón enviar de la unidad, igualmente deberá indicar el plazo del que disponen las unidades para responder a los requerimier<br>solicitados. Por último, cuando tenga redactadas todas las preguntas a las unidades y el plazo establecido, deberá pulsar sobre el botón <i>Guardar.</i><br>Plazo en días hábiles concedido a las unidades para responder: 1 |                        |        |           |                      |  |  |  |  |
| Unidad                                                                                                    | Información solicitada | Estado | Respuesta | Acciones             |  |  |  |  |
| AGRICOLA                                                                                                    | -                      | -      | -         | Enviar pregunta      |  |  |  |  |
| FORESTAL                                                                                                    | -                      | -      | -         | Sin usuario asignado |  |  |  |  |
| GANADERO                                                                                                    | -                      | -      | -         | Sin usuario asignado |  |  |  |  |
| PECUARIA                                                                                                    | -                      | -      | -         | Sin usuario asignado |  |  |  |  |
| Prueba                                                                                                    | -                      | -      | -         | Sin usuario asignado |  |  |  |  |
| RECURSOS NATURALES                                                                                                    | -                      | -      | -         | Sin usuario asignado |  |  |  |  |
|                                                                                                    |                        | -      |           | Sin usuario asignado |  |  |  |  |

Entonces por ejemplo, elegimos 3 días para que respondan y en este caso a la Unidad Agrícola le enviaremos una Pregunta.

| Solicitud de información a las unidades |                                                                   |        |  |  |  |  |  |  |
|-----------------------------------------|-------------------------------------------------------------------|--------|--|--|--|--|--|--|
| Para solicit                            | Información solicitada a la unidad                                | uerimi |  |  |  |  |  |  |
| solicitados.                            | Información solicitada                                            |        |  |  |  |  |  |  |
| Plazo en d                              | Necesito Información con respecto al <u>rut</u> de este organismo |        |  |  |  |  |  |  |
|                                         |                                                                   |        |  |  |  |  |  |  |
|                                         |                                                                   |        |  |  |  |  |  |  |
| AGRICOL                                 |                                                                   |        |  |  |  |  |  |  |
| FORESTA                                 |                                                                   |        |  |  |  |  |  |  |
| GANADER                                 |                                                                   |        |  |  |  |  |  |  |
| PECUARIA                                |                                                                   |        |  |  |  |  |  |  |
| Prueba                                  |                                                                   |        |  |  |  |  |  |  |
| RECURSO                                 |                                                                   |        |  |  |  |  |  |  |
| sdfgh                                   | Aceptar Cancelar                                                  |        |  |  |  |  |  |  |
| (*) Para ac                             | Historial de la pregunta                                          |        |  |  |  |  |  |  |
| Guardar                                 | No hay preguntas y respuestas en el historial                     |        |  |  |  |  |  |  |

Y la ventana queda así y hacemos click en Guardar:

| Solicitud de información a las unidades Para solicitar información a una unidad, pulse sobre el botón enviar de la unidad, igualmente deberá indicar el plazo del que disponen las unidades para responder a los requerimientos solicitados. Por último, cuando tenga redactadas todas las preguntas a las unidades y el plazo establecido, deberá pulsar sobre el botón <i>Guardar</i> . Plazo en días hábiles concedido a las unidades para responder: 3 Días hábiles para la caducidad del expediente: 9 |                                                            |        |           |                      |  |  |  |  |  |  |
|----------------------------------------------------------------------------------------------------|------------------------------------------------------------|--------|-----------|----------------------|--|--|--|--|--|--|
| Unidad                                                                                                    | Información solicitada                                     | Estado | Respuesta | Acciones             |  |  |  |  |  |  |
| AGRICOLA                                                                                                    | Necesito Información con respecto al rut de este organismo | -      | -         | Enviar pregunta      |  |  |  |  |  |  |
| FORESTAL                                                                                                    | -                                                          | -      | -         | Sin usuario asignado |  |  |  |  |  |  |
| GANADERO                                                                                                    | ANADERO Sin usuario asignado                               |        |           |                      |  |  |  |  |  |  |
| PECUARIA                                                                                                    | -                                                          | -      | -         | Sin usuario asignado |  |  |  |  |  |  |
| Prueba                                                                                                    | -                                                          | -      | -         | Sin usuario asignado |  |  |  |  |  |  |
| RECURSOS NATURALES                                                                                                    | -                                                          | -      | -         | Sin usuario asignado |  |  |  |  |  |  |
| sdfgh Sin usuario asignado                                                                                                    |                                                            |        |           |                      |  |  |  |  |  |  |
| (*) Para aquellas unidades en la que se especifique 'Sin usuario asignado' se debe asignar un jefe de unidad para poder "Enviar las preguntas" a dicha unidad.<br>Guardar                                                                                                    |                                                            |        |           |                      |  |  |  |  |  |  |

Luego de esta etapa, le llegará un correo al Jefe de Unidad Agrícola, en donde le especificará que necesita información.

Cuando enviamos una derivación interna, debemos esperar en este caso 3 días como máximo, la información requerida que enviará la Unidad Agrícola.-